# Трешурня

# Система управления активами мотоклуба

|     | Требуется авторизация<br>Email |   |
|-----|--------------------------------|---|
|     | Пароль<br>Я забыл пароль       |   |
|     | Воити                          |   |
| 2   | M                              | 4 |
| s s |                                |   |
|     |                                |   |

# демо-стенд:

## HTTPS://TREASURY.VKVM.RU

Демо-логин: testadmin@example.com Демо-пароль: testadmin@example.com

# Оглавление

| Обзор                                      | 3  |
|--------------------------------------------|----|
| Вход                                       | 3  |
| Главная страница                           | 4  |
| Структура меню                             | 5  |
| Справочники                                | 5  |
| Звания                                     | 5  |
| Должности                                  | 6  |
| Статьи кассы                               | 7  |
| Склад                                      | 8  |
| Поиск и сканирование QR-кода               | 8  |
| Позиции склада                             | 9  |
| Добавление и редактирование позиции склада | 10 |
| Места хранения                             | 11 |
| Материалы                                  | 11 |
| Размеры                                    | 12 |
| Цвета                                      | 12 |
| Печать штрих-кодов                         | 13 |
| Продажа товара                             | 15 |
| Состав клуба                               | 17 |
| Казна                                      | 19 |
| Имущество                                  | 20 |
| Календарь                                  | 21 |
| Настройки                                  | 22 |
|                                            |    |

# Обзор

Система написана с учетом тонкостей деятельности президента и казначея мотоклуба. По сути, это инструмент, который позволяет президенту и казначею понимать, как идут финансовые дела в клубе, что называется, «одним кликом», а также учитывать имущество клуба, оповещать членов клуба о мероприятиях, которые клуб планирует посетить и дать возможность каждому члену клуба видеть все свои долги для оперативного погашения. А, при продаже мерча, видеть, сколько чего продалось, остатки и как пополнилась казна.

Система прав дает возможность назначить разные полномочия каждой должности, каждому званию или персонально члену клуба от просмотра и редактирования какого-то раздела до управления структурой клуба.

# В данном руководстве используются скриншоты с Демо-стенда, в котором доступна полная версия Трешурни.

На Демо-стенде в меню есть пункт «Задать вопрос». Там же размещена информация об авторе и разработчике с контактами.

| Требуется авториза | пиа |
|--------------------|-----|
| Email              |     |
|                    |     |
| Пароль             |     |
| Požru              |     |
| Воити              |     |

# Для входа требуется логин и пароль, которые выдаются администратором Трешурни. Если пользователь забыл пароль или хочет его изменить — нужно нажать кнопку «Я забыл пароль» и следовать указаниям системы.

# Вход

# Главная страница

| 🙈 Казна         | =                         |                                                            |                                                             |                |               |                  |               |                                           |            |                      |                         | Выйти |
|-----------------|---------------------------|------------------------------------------------------------|-------------------------------------------------------------|----------------|---------------|------------------|---------------|-------------------------------------------|------------|----------------------|-------------------------|-------|
| 🚓 Справочники < |                           |                                                            |                                                             |                |               |                  |               |                                           |            |                      |                         |       |
| 🚓 Склад 🗸 📢     | 🗋 Справка по блон         | ку Все дол                                                 | лги (её видно только в демо-вер                             | осии)          |               |                  |               |                                           |            |                      |                         | +     |
| 👛 Состав клуба  | 🗋 Посмотреть, как         | Посмотреть, как это будет выглядеть у других пользователей |                                                             |                |               |                  |               |                                           |            |                      |                         | +     |
| 🖾 Казна         |                           |                                                            |                                                             |                |               |                  |               |                                           |            |                      |                         |       |
| 📁 Имущество     | Все долги                 |                                                            |                                                             |                |               |                  |               |                                           |            |                      |                         |       |
| 🛗 Календарь     | DOBRYAK<br>10655          |                                                            | :0:                                                         | SECRET<br>6880 |               | 67 MC            | VLCHUN        |                                           |            |                      |                         |       |
| 🖬 Продажи       |                           |                                                            |                                                             |                |               |                  |               |                                           |            |                      |                         |       |
| • Настройки     | 🗅 Справка по разд         | елу (её в                                                  | видно только в демо-версии)                                 |                |               |                  |               |                                           |            |                      |                         | +     |
| ? Задать вопрос |                           |                                                            |                                                             |                |               |                  |               |                                           |            |                      |                         |       |
|                 | Мои долги                 |                                                            |                                                             |                |               | Мои взно         | осы           |                                           |            |                      |                         |       |
|                 | Долгов не найдено! Так де | ржать!                                                     |                                                             |                |               | Когда            |               | За какой месяц                            |            | Сумма                | Способ оплаты           |       |
|                 |                           |                                                            |                                                             |                |               | 31.12.2023 19:20 | :05           | За: Декабрь 2023г.                        |            | 2500                 | =                       |       |
|                 |                           |                                                            |                                                             |                |               | 27.11.2023 20:17 | :06           | За: Ноябрь 2023г.                         |            | 2500                 |                         |       |
|                 |                           |                                                            |                                                             |                |               | 27.10.2023 19:12 | ::02          | За: Сктябрь 2023г.<br>За: Сентябрь 2023г. |            | 2500                 | -                       |       |
|                 |                           |                                                            |                                                             |                |               | 27.08.2023 22:21 | :40           | За: Август 2023г.                         |            | 2500                 | 8                       |       |
|                 |                           |                                                            |                                                             |                |               | 27.07.2023 22:15 | :44           | 3а: Июль 2023г.                           |            | 2500                 | =                       |       |
|                 |                           |                                                            |                                                             |                |               |                  |               |                                           |            |                      |                         |       |
|                 | 20 последни               | іх выг                                                     | плат от меня                                                |                |               | Имущест          | тво у мен     | Яŀ                                        |            |                      |                         |       |
|                 | Когда                     | Кому                                                       | За что                                                      | Сумма          | Способ оплаты | С каких пор      | Наименован    | ие                                        | Количество | Стоимость<br>(всего) | Комментарий<br>казначея |       |
|                 | 27.01.2024 00:00:30       |                                                            | Доходы от продажи мерча<br>Брелок ключ                      | 1000           | 0             | 27.01.2024       | Бочка масла   | 200л Eni Rider 15w50                      | 1          | 65000                |                         |       |
|                 | 27.01.2024 00:00:30       |                                                            | Доходы от продажи мерча<br>Кружка пивная 0.5                | 1000           | 0             | 27.01.2024       | Флаг          |                                           | 1          |                      |                         |       |
|                 | 27.01.2024 00:00:30       |                                                            | Доходы от продажи мерча<br>Футболка суппортовая двухцветная | 8400           | ø             | 27.01.2024       | Флагшток с кр | реплением для                             | 1          | 5000                 |                         |       |
|                 | 27.01.2024 00:00:30       |                                                            | Доходы от продажи мерча<br>Футболка суппортовая двухцветная | 2800           | ø             | 00:00:29         | мотоцикла     |                                           |            |                      |                         |       |
|                 | 27.01.2024 00:00:30       |                                                            | Доходы от продажи мерча<br>Футболка суппортовая             | 7500           | ۵             |                  |               |                                           |            |                      |                         |       |
|                 | 27.01.2024 00:00:30       |                                                            | Доходы от продажи мерча<br>Футболка суппортовая             | 7500           | =             |                  |               |                                           |            |                      |                         |       |
|                 | 27.01.2024 00:00:30       |                                                            | Доходы от продажи мерча<br>Футболка суппортовая             | 2500           | ۵             |                  |               |                                           |            |                      |                         |       |
|                 | 31.12.2023 19:20:05       |                                                            | Ежемесячный взнос<br>За: Декабрь 2023г.                     | 2500           | •             |                  |               |                                           |            |                      |                         |       |
|                 | 27.11.2023 20:17:06       |                                                            | Ежемесячный взнос<br>За: Ноябрь 2023г.                      | 2500           | 8             |                  |               |                                           |            |                      |                         |       |
|                 | 27.10.2023 19:12:02       |                                                            | Ежемесячный взнос<br>За: Октябрь 2023г.                     | 2500           | =             |                  |               |                                           |            |                      |                         |       |
|                 | 27.09.2023 21:19:22       |                                                            | Ежемесячный взнос<br>За: Сентябрь 2023г.                    | 2500           | 8             |                  |               |                                           |            |                      |                         |       |
|                 | 27.08.2023 22:21:40       |                                                            | Ежемесячный взнос<br>За: Август 2023г.                      | 2500           | 8             |                  |               |                                           |            |                      |                         |       |
|                 | 27.07.2023 22:15:44       |                                                            | Ежемесячный взнос<br>За: Июль 2023г.                        | 2500           | •             |                  |               |                                           |            |                      |                         |       |
|                 |                           |                                                            |                                                             |                |               |                  |               |                                           |            |                      |                         |       |

Здесь, в зависимости от настроек полномочий, показывается следующая информация: Меню - список пунктов зависит от настроек полномочий.

- Блок «Все долги» появляется в зависимости от настроек полномочий, обычно нужен президенту и казначею. Тут отображаются все члены клуба с суммарными долгами клубу, будь то взносы или обещания что-то оплатить.
- Блок «Мои долги» показывается всем членам клуба для просмотра своих долгов когда, сколько и за что образовался долг.
- Блок «Мои взносы» так же, как предыдущий, только показывает мои взносы за последние 12 месяцев.
- Блок «20 последних выплат от меня» тут указываются как ежемесячные взносы, так и прочие вложения в кассу клуба. Например, продажа мерча или какие-то другие пополнения кассы от себя.
- Блок «Имущество у меня» здесь указывается клубное имущество, которое находится на хранении или в пользовании у меня.

По сути, это основная страница, которая нужна большинству членов клуба. «SomeClub» - это не название клуба, просто выдуманный клуб для тестовой системы.

# Структура меню

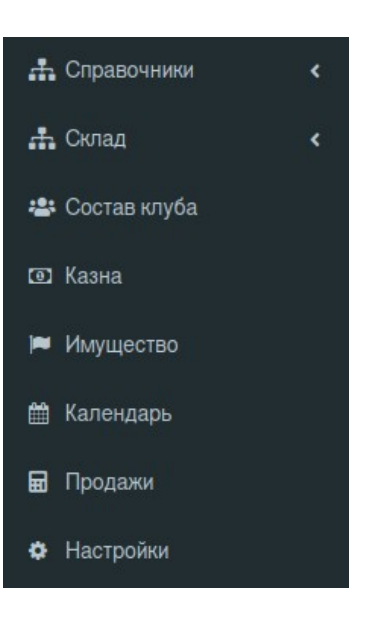

## Справочники

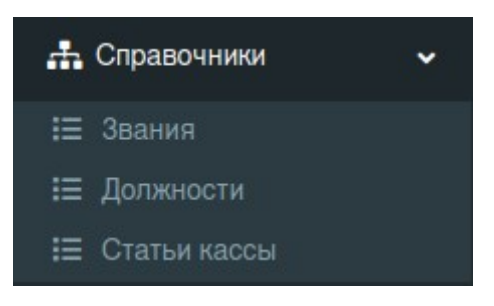

#### Звания

Тут добавляются звания, которые используются в клубе.

| 🦱 Казна         |           |            |                        |
|-----------------|-----------|------------|------------------------|
| 🚓 Структура 🗸 🗸 |           |            |                        |
| і⊟ Звания       | + Создать |            |                        |
| і⊟ Должности    | Звания    |            |                        |
| 🗄 Статьи кассы  | 0.200     |            |                        |
| 📇 Состав клуба  | NQ        | Название   | Действия               |
| 🗊 Казна         | 1         | Hangaround | Просмотр Редактировать |
| 🍽 Имущество     | 2         | Prospect   | Просмотр Редактировать |
| 🋗 Календарь     | 3         | Member     | Просмотр Редактировать |
| Настройки       | 4         | Officer    | Просмотр Редактировать |
|                 | 5         | Friend     | Просмотр Редактировать |

Звания может менять тот, у кого есть соответствующие права. Так же можно вообще скрыть этот пункт, например, от хенгераундов и проспектов, но оставить только офицерам и мемберам.

Также система прав позволяет управлять полномочиями в системе для конкретного звания, таким образом, все, кто имеет определенное званию будут иметь свои отдельные права.

Если перейти в просмотр звания — появится список членов клуба в этом звании:

| Статус Prospect                          |                                     |
|------------------------------------------|-------------------------------------|
| Название                                 | Prospect                            |
| Укого                                    | Kaban (Быстрый Игорь Иванович)      |
|                                          | Kolya (Игнатов Николай Антонович)   |
|                                          | Vasya (Сидоров Василий Геннадьевич) |
|                                          |                                     |
| Вернуться к списку Редактировать Удалить |                                     |
|                                          |                                     |

# Должности

Тут, соответственно, должности. Так же, как и в Званиях, можно настроить полномочия в системе для определенных должностей. Например, у казначея будет возможность создавать записи в кассе, но может не быть возможности добавить запись в календарь.

| 🧑 Казна           |           |                |                        |
|-------------------|-----------|----------------|------------------------|
| 🚓 Структура 🗸 🗸 🗸 |           |                |                        |
| ⊞ Звания          | + Создать |                |                        |
| і⊟ Должности      | Лолжнос   | ти             |                        |
| 🗄 Статьи кассы    | Herminee  |                |                        |
| 🚢 Состав клуба    | Nº        | Название       | Действия               |
| 💿 Казна           | 1         | Secretary      | Просмотр Редактировать |
| 🔎 Имущество       | 2         | Road captain   | Просмотр Редактировать |
| 🋗 Календарь       | 3         | Treasurer      | Просмотр Редактировать |
| 🏟 Настройки       | 4         | Vice president | Просмотр Редактировать |
|                   | 5         | President      | Просмотр Редактировать |
|                   | 6         | Sgt. At Arms   | Просмотр Редактировать |

Если перейти в просмотр должности — появится тот, кто занимает эту должность:

| Должность Treasurer                      |           |
|------------------------------------------|-----------|
| Название                                 | Treasurer |
| Кто занимает                             | Rubl      |
| Вернуться к списку Редактировать Удалить |           |

#### Статьи кассы

Статья кассы — это как в бухгалтерских программах, только статьи создаются произвольно, не опираясь на закон. Зеленым отмечены приходные статьи, красным — расходные.

| 👸 Казна         |           |                               | Выйти         |  |  |  |  |  |  |  |  |
|-----------------|-----------|-------------------------------|---------------|--|--|--|--|--|--|--|--|
| 🚓 Структура 🗸 🗸 |           |                               |               |  |  |  |  |  |  |  |  |
| ⊞ Звания        | + Создать |                               |               |  |  |  |  |  |  |  |  |
| I Должности     | Стати     | татьи                         |               |  |  |  |  |  |  |  |  |
| 😑 Статьи кассы  | NΩ        | Название                      | Действия      |  |  |  |  |  |  |  |  |
| 💿 Казна         | 1         | Ежемесячный взнос             | Редактировать |  |  |  |  |  |  |  |  |
| 🔎 Имущество     | 2         | Доход от клубной деятельности | Редактировать |  |  |  |  |  |  |  |  |
| 🛗 Календарь     | 3         | Прочие доходы                 | Редактировать |  |  |  |  |  |  |  |  |
| 🌣 Настройки     | 4         | Аренда клабхауса              | Редактировать |  |  |  |  |  |  |  |  |
|                 | 5         | Расходы на клабхаус           | Редактировать |  |  |  |  |  |  |  |  |
|                 | 6         | Аренда прочих помещений       | Редактировать |  |  |  |  |  |  |  |  |
|                 | 7         | Подарки                       | Редактировать |  |  |  |  |  |  |  |  |
|                 | 8         | Прочие расходы                | Редактировать |  |  |  |  |  |  |  |  |

При создании статьи важно правильно установить — приходная это статьи или расходная, чтобы система верно рассчитывала баланс:

| 👸 Казна        |                                              | Выйти |
|----------------|----------------------------------------------|-------|
| 击 Структура 🗸  |                                              |       |
| 🚢 Состав клуба | Редактировать статью Аренда прочих помещений |       |
| 💿 Казна        | Наименование *                               |       |
| 🟴 Имущество    | Аренда прочих помещений                      |       |
| 🋗 Календарь    | Приходная                                    |       |
| 💠 Настройки    | 🖺 Обновить 🛛 🕮 Вернуться к с                 | писку |

Если галочка «Приходная» установлена — это приходная статья и все проводки по ней будут добавлять деньги в казну. Если не установлена — это расходная статьи и все проводки по ней будут вычитать деньги из казны.

# Склад

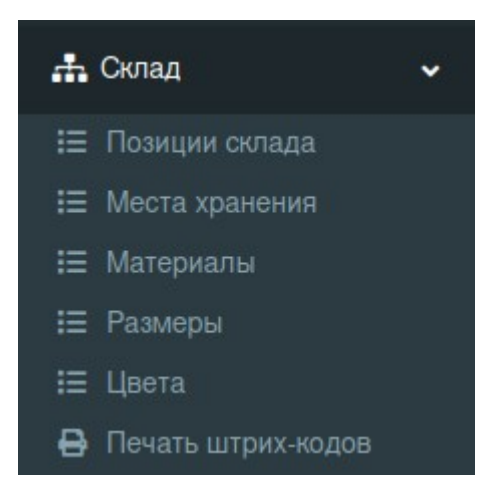

**Склад — это мерч.** Тут указываются материал, из чего сделан товар, размеры, цвета, где товар хранится, а также можно распечатать каталог с QR-кодами для продажи товара со смартфона, просто сканируя нужный код.

#### Поиск и сканирование QR-кода

Каждый товар при сохранении получает уникальный код, который преобразуется в QR-код, который отображается в списке слева в столбце «Штрих-код».

Если вы видите список «Выбор камеры» - там появится выбор камеры на устройстве, с которого вы работаете (нужно будет разрешить браузеру доступ к камере). Это работает как в ноутбуке, так и в смартфоне.

В списке камер по-умолчанию выбрана первая (она может быть единственной). Чтобы отсканировать код — нужно включить камеру (синяя кнопка «Включить»). Если камер несколько (например, как Android-смартфонах) — потребуется найти нужную камеру.

Для этого выбираем камеру из списка, включаем ее, видим, что изображение не с той камеры, нажимаем оранжевую кнопку «Выключить», выбираем другую камеру из списка, нажимаем синюю кнопку «Включить» и так до победного. Максимум я видел 4 камеры. Процесс не долгий.

Вот так выглядит сканирование кода товара на ноутбуке (сканировал случайную коробку, которая первая подвернулась под руку):

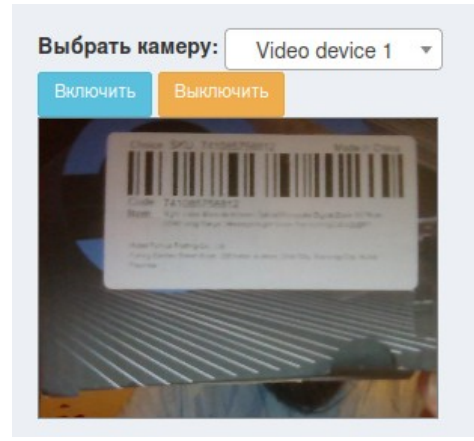

После того, как товар отсканировался (это делается автоматически, когда код попадает в поле видения камеры) — он ищется в поле «Поиск» по коду.

#### Позиции склада

| 🙈 Казна                           |                    |                                                    |                  |       |                   |                                  |      |            |         |                | Выйти                  |
|-----------------------------------|--------------------|----------------------------------------------------|------------------|-------|-------------------|----------------------------------|------|------------|---------|----------------|------------------------|
| 🕂 Справочники <                   |                    |                                                    |                  |       |                   |                                  |      |            |         |                |                        |
| 🚓 Склад 🗸 🗸                       | 🗋 Справка          | Справка по разделу (её видно только в демо-версии) |                  |       |                   |                                  |      |            |         |                |                        |
| 🗄 Позиции склада                  | + Создать          |                                                    |                  |       |                   |                                  |      |            |         |                |                        |
| IΞ Места хранения<br>IΞ Материары |                    |                                                    |                  |       |                   |                                  |      |            |         |                |                        |
| і≣ Размеры                        | Позиции склада     |                                                    |                  |       |                   |                                  |      |            |         |                |                        |
| і≣ Цвета                          | Показать 50        | <ul> <li>записей</li> </ul>                        |                  |       |                   |                                  |      |            |         |                | Поиск:                 |
| Печать штрих-кодов                | ld Штрих-код       | Название                                           | Размер           | Цвета | Материалы         | Описание                         | Цена | Количество | Продано | Место хранения | Действия               |
| 🚢 Состав клуба                    | * <b>162</b> 0     | *                                                  | XL               |       | ХБ                |                                  | 2500 | 9          | 1       | Коробка №24    | Просмотр Редактировать |
| 🖾 Казна                           | 386061503          |                                                    |                  |       |                   |                                  |      |            |         |                |                        |
| 🛤 Имущество                       | 3                  | Футобліка суппортовая                              | м                | -     | XE                |                                  | 2500 | 9          | 3       | Коробка №24    |                        |
| 🋗 Календарь                       |                    | T                                                  |                  | -     |                   |                                  | 2000 |            | 0       | Reporter       | Просмотр Редактировать |
| 🖬 Продажи                         | 785061657          | Футболка суппортовая                               |                  |       |                   |                                  |      |            |         |                |                        |
| • Настройки                       | 4 80.62            | •                                                  | XXL              |       | ХБ                |                                  | 2500 | 7          | 3       | Коробка №24    | Просмотр Редактировать |
| ? Задать вопрос                   |                    |                                                    |                  |       |                   |                                  |      |            |         |                |                        |
|                                   | 254066583          | Футболка суппортовая                               | 2.22             | _     |                   |                                  |      |            |         |                |                        |
|                                   | ° 633              | $\Theta$                                           | XL               |       | ХЬ,Синтетика      |                                  | 2800 | 9          | 1       | Коробка №24    | Просмотр Редактировать |
|                                   | 426085421          | Футболка суппортовая двухцветная                   |                  |       |                   |                                  |      |            |         |                |                        |
|                                   | 6 BRA              | 0                                                  | L                |       | ХБ,Синтетика      |                                  | 2800 | 7          | 3       | Коробка №24    | Просмотр Редактировать |
|                                   | 25                 | - T.                                               |                  | _     |                   |                                  |      |            |         |                |                        |
|                                   | 659025822          | Футболка суппортовая двухцветная                   |                  |       |                   |                                  |      |            |         |                |                        |
|                                   | 7 166              |                                                    | 0.5              |       | Стекло            | Пилснер Урквел с нашим логотипом | 1000 | 14         | 1       | Коробка №25    | Просмотр Редактировать |
|                                   | 569084223          | Клижка пириад 0.5                                  |                  |       |                   |                                  |      |            |         |                |                        |
|                                   | 8 17110            | А                                                  | 170 MM           | -     | Сипумин Апкуминий | Откоывашка                       | 500  | 148        | 2       | Коробка №25    |                        |
|                                   |                    | Ĭ                                                  |                  | -     |                   | o representation                 |      |            |         |                | Просмотр               |
|                                   | 591086549          | Брелок ключ                                        |                  |       |                   |                                  |      |            |         |                |                        |
|                                   | Записи с 1 до 7 из | 7 записей                                          |                  |       |                   |                                  |      |            |         |                | Предыдущая 1 Следующая |
|                                   |                    |                                                    |                  |       |                   |                                  |      |            |         |                |                        |
|                                   | Copyright © 2021-  | 2024 SomeClub MC - Treasury interface by           | YOZH 🆱 <u>VK</u> | FB    |                   |                                  |      |            |         |                | Anything you want      |

# Сразу отмечу — эти данные взяты из Демо-стенда Трешурни, изображения взяты из открытых источников и там нет «цветов» каких-либо мотоклубов.

Здесь описывается склад мерча. Сколько продано, сколько осталось, цена за единицу и прочее.

Для поиска конкретного товара можно воспользоваться полем «Поиск» справа над таблицей, либо синей кнопкой с иконкой qr-кода справа от заголовка:

| Позиции склада        | a                                |  |
|-----------------------|----------------------------------|--|
|                       | Выбрать камеру: Video device 1 💌 |  |
|                       | Включить Выключить               |  |
|                       |                                  |  |
|                       |                                  |  |
|                       |                                  |  |
|                       |                                  |  |
|                       |                                  |  |
| Показать 50 🗸 записей |                                  |  |

Для сканирования QR-кода обратитесь к пункту **«Поиск и сканирование QR-кода»** в этой инструкции.

#### Добавление и редактирование позиции склада

| 👼 Казна         | Е Выли                                                                                      |
|-----------------|---------------------------------------------------------------------------------------------|
| 🚓 Справочники 🖌 |                                                                                             |
| 🚓 Склад 🗸       | Редактировать Футболка суппортовая                                                          |
| 🚢 Состав клуба  | Назавние (футболка суппортовая, келка мемберская, кольцо)*                                  |
| 🗐 Казна         | Футболка суппортовая                                                                        |
| Имущество       | Описание                                                                                    |
| M Kaneyran.     |                                                                                             |
|                 | Konsecto sa cuaze *                                                                         |
| на продажи      | 9                                                                                           |
| Настройки       | Цена (за 1 шт., за 1 пог.м)*                                                                |
| ? Задать вопрос | 2500                                                                                        |
|                 | Материалы *                                                                                 |
|                 |                                                                                             |
|                 | Lieura -                                                                                    |
|                 |                                                                                             |
|                 | Размеры (например, если вещь тинется, можно указать несколько размеров) *                   |
|                 | ¥.                                                                                          |
|                 | Метстуранения                                                                               |
|                 | Ropolio N24 v                                                                               |
|                 | eoropadwin                                                                                  |
|                 | Values                                                                                      |
|                 | Cervans                                                                                     |
|                 |                                                                                             |
|                 |                                                                                             |
|                 |                                                                                             |
|                 |                                                                                             |
|                 |                                                                                             |
|                 |                                                                                             |
|                 |                                                                                             |
|                 |                                                                                             |
|                 |                                                                                             |
|                 |                                                                                             |
|                 |                                                                                             |
|                 |                                                                                             |
|                 |                                                                                             |
|                 |                                                                                             |
|                 |                                                                                             |
|                 |                                                                                             |
|                 |                                                                                             |
|                 | 🗈 Обновить 📃 🗮 Вернуться к списку                                                           |
|                 | Copyright © 2021–2024 SomeClub MC - Treasury Interface by YOZH 🍝 VIK   EB Anything you want |

Тут не сложно.

**Название** — это название товара. Кольцо, перстень с орлом, футболка мемберская, худи суппортовое — как хотите, так и называете. Главное, чтобы было понятно, что хранится и продается. Если вещь мемберская — лучше, конечно, указывать это в названии, чтобы тот, кто продает случайно не отметил другую такую же, но суппортовую вещь.

**Описание** — поле не обязательное, но оно появляется серым цветом под Названием. Можно писать что угодно.

**Количество на складе** — сколько товара осталось на складе. При продаже это число вычитается, а когда приезжает новая партия или при инвентаризации это число можно изменить.

Цена — сколько товар стоит за штуку или погонный метр.

**Материалы** — из чего состоит товар. Можно указать несколько материалов (которые добавляются в справочнике «Материалы»). Это будет полезно, когда есть несколько почти одинаковых товаров из разных материалов, которые будут отличаться ценой. Например, перстень с орлом из серебра и золота или перстень с орлом из стали и олова.

**Цвета** — нет, это не цвета клуба! Это цвета, которые есть на товаре и они добавляются в справочнике «Цвета». Может оказаться полезным, когда есть зеленая футболка с оранжевой окантовкой и такая же футболка, но красная и с белой окантовкой. При этом цвета в списках отображаются квадратиками нужного цвета, чтобы визуально сразу было понятно, каких цветов изделие.

**Размеры** — также можно указать несколько. Добавляется в справочнике «Размеры». Когда, например, изделие одного размера (перстень, футболка и т. д.) - тогда указываем один размер (17.5 или XL соответственно), а бывает, когда вещь тянется от одного размера до другого — тогда можно указать начальный и конечный размеры.

**Место хранения** — где этот товар искать. Добавляется в справочнике «Места хранения». Например, есть несколько коробок и шкафов, в которых лежат разные товары. Вот тут указывается, где это лежит. Просто чтобы не искать, а самому себе напомнить, где я его найду, когда понадобится продать или при инвентаризации (поступлении товара) положить туда или переложить в другое место.

**Фотография** — одна фотография товара. Самая информативная. Если отметить галочку «Удалить?» и сохранить — файл с фотографией сотрется.

#### Места хранения

# Редактировать Коробка №24

#### Название \*

Коробка №24

#### Описание

В мемберской, синяя коробка с желтой крышкой.

Это где хранятся товары. Например, футболки в коробке под столом, ювелирные изделия в сейфе в мемберской и прочее.

#### Материалы

| Материалы             |                            |               |  |  |  |  |  |  |
|-----------------------|----------------------------|---------------|--|--|--|--|--|--|
| Показать 50 - записей |                            |               |  |  |  |  |  |  |
| ld                    | Материал                   | Действия      |  |  |  |  |  |  |
| 1                     | ХБ                         | Редактировать |  |  |  |  |  |  |
| 2                     | Серебро                    | Редактировать |  |  |  |  |  |  |
| 3                     | Синтетика                  | Редактировать |  |  |  |  |  |  |
| 4                     | Искусственная кожа         | Редактировать |  |  |  |  |  |  |
| 5                     | Натуральная кожа (Свиная)  | Редактировать |  |  |  |  |  |  |
| 6                     | Натуральная кожа (Воловья) | Редактировать |  |  |  |  |  |  |
| 7                     | Золото                     | Редактировать |  |  |  |  |  |  |
| 8                     | Стекло                     | Редактировать |  |  |  |  |  |  |
| 9                     | Силумин                    | Редактировать |  |  |  |  |  |  |
| 10                    | Алюминий                   | Редактировать |  |  |  |  |  |  |

Очень простой справочник. Это из каких материалов сделан мерч. Например, футболка может состоять из хлопка и синтетики. Добавляем ХБ (ну или Хлопок) и Синтетика. Перстень может быть сделан из олова и алюминия — добавляем Олово, Алюминий. И т.п..

#### Размеры

| Размеры               |        |               |  |  |  |  |  |  |  |
|-----------------------|--------|---------------|--|--|--|--|--|--|--|
| Показать 50 🗸 записей |        |               |  |  |  |  |  |  |  |
| ld                    | Размер | Действия      |  |  |  |  |  |  |  |
| 1                     | S      | Редактировать |  |  |  |  |  |  |  |
| 2                     | Μ      | Редактировать |  |  |  |  |  |  |  |
| 3                     | L      | Редактировать |  |  |  |  |  |  |  |
| 4                     | XL     | Редактировать |  |  |  |  |  |  |  |
| 5                     | XXL    | Редактировать |  |  |  |  |  |  |  |
| 6                     | XXXL   | Редактировать |  |  |  |  |  |  |  |
| 7                     | 16     | Редактировать |  |  |  |  |  |  |  |
| 8                     | 16.5   | Редактировать |  |  |  |  |  |  |  |
| 9                     | 17     | Редактировать |  |  |  |  |  |  |  |
| 10                    | 17.5   | Редактировать |  |  |  |  |  |  |  |
| 11                    | 18     | Редактировать |  |  |  |  |  |  |  |
| 12                    | 0.5    | Редактировать |  |  |  |  |  |  |  |

Размеры товара. Тут все тоже просто. Если есть перстни 16 размера или кружка 0.5 л. — так и добавляем. Если вещь тянется — добавляем оба размера ОТ и ДО. Хоть в миллиметрах.

## Цвета

Тут немного сложнее. Есть название цвета и его отображение. Если с названием все болееменее понятно, то с отображением — есть список безопасных цветов для верстки, они указаны в окне создания/редактирования цвета.

| гедак      | Гедалировать черпый |                            |                            |          |          |          |          |          |                            |          |                            |          |              |                   |
|------------|---------------------|----------------------------|----------------------------|----------|----------|----------|----------|----------|----------------------------|----------|----------------------------|----------|--------------|-------------------|
| Название * |                     |                            |                            |          |          |          |          |          |                            |          |                            |          |              |                   |
| Черный     |                     |                            |                            |          |          |          |          |          |                            |          |                            |          |              |                   |
| Цвет *     |                     |                            |                            |          |          |          |          |          |                            |          |                            |          |              |                   |
| 000000     | 696969              | 0 808080                   | <ul> <li>A9A9A9</li> </ul> | • BC8F8F | • F08080 | 💿 A52A2A | O B22222 | 0 800000 | 8B0000                     | • FA8072 | <ul> <li>FF6347</li> </ul> | • E9967A | • FF7F50     | • FF4500          |
| • FFA07A   | A0522D              | o 8B4513                   | o D2691E                   | FF8C00   | • D2B48C | O DEB887 | • FFA500 | • DAA520 | <ul> <li>B8860B</li> </ul> | • FFD700 | BDB76B                     | 000808 🔿 | 6B8E23       | • 9ACD32          |
| 556B2F     | 8FBC8F              | 0 228B22                   | • 32CD32                   | 006400   | 008000   | o 2E8B57 | • 3CB371 | o 66CDAA | <b>0</b> 20B2AA            | 2F4F4F   | 008B8B                     | 00CED1   | o 4682B4     | B0C4DE            |
| 0 708090   | • 778899            | • 6495ED                   | o 4169E0                   | 0 191970 | 000080   | O0008B   | 0000CD   | 0000FF   | 0 483D8B                   | o 6A5ACD | • 7B68EE                   | • 9370DB | 0 8A2BE2     | 4B0082            |
| 0 9932CC   | O 9400D3            | <ul> <li>BA55D3</li> </ul> | 0800080                    | • DA70D6 | O C71585 | FF1493   | • FF69B4 | • DB7093 | O DC143C                   | 0        |                            |          |              |                   |
|            |                     |                            |                            |          |          |          |          |          |                            |          |                            |          | бновить 📰 Ве | ернуться к списку |

Редактировать Черный

После сохранения цвета, он будет выглядеть в квадратике, как на скриншоте ниже:

# Цвета

| Показать 50 - записей |               |      |               |  |  |  |  |  |  |
|-----------------------|---------------|------|---------------|--|--|--|--|--|--|
| ld                    | Название      | Цвет | Действия      |  |  |  |  |  |  |
| 1                     | Черный        |      | Редактировать |  |  |  |  |  |  |
| 2                     | Серебро       | •    | Редактировать |  |  |  |  |  |  |
| 3                     | Темно-зеленый |      | Редактировать |  |  |  |  |  |  |
| 4                     | Золотой       |      | Редактировать |  |  |  |  |  |  |
| 5                     | Прозрачный    |      | Редактировать |  |  |  |  |  |  |
| 6                     | Белый         |      | Редактировать |  |  |  |  |  |  |

#### Печать штрих-кодов

#### А вот тут слайды.

| Казна                |                                |                                                      |              |                      |
|----------------------|--------------------------------|------------------------------------------------------|--------------|----------------------|
| 🚓 Справочники <      |                                |                                                      |              |                      |
| + Cross              | 🗋 Справка по разделу           | (её видно только в демо-версии)                      |              | +                    |
|                      |                                |                                                      |              |                      |
| Позиции склада       | 🗋 Справка по фильтру           | (её видно только в демо-версии)                      |              | +                    |
| і≡ Материалы         | _                              |                                                      |              |                      |
| i≡ Размеры           | Печать штрих                   | (-кодов 🚍                                            |              |                      |
| :≣ Цвета             | Фильтры                        |                                                      |              | -                    |
| 🖨 Печать штрих-кодов |                                |                                                      |              |                      |
| 🚢 Состав клуба       | Штрих-код                      |                                                      | Наименование |                      |
| 💿 Казна              | Video device 1                 |                                                      |              |                      |
| Mi Masucomo          | Включить Выключить             |                                                      |              |                      |
| на имущество         |                                |                                                      |              |                      |
| 🋗 Календарь          |                                |                                                      |              |                      |
| 🖬 Продажи            |                                |                                                      |              |                      |
| 🔅 Настройки          |                                |                                                      |              |                      |
| 2 Sanath Ponnoo      |                                |                                                      |              |                      |
| r outart bonpoo      |                                |                                                      |              | Q Применить Сброс    |
|                      |                                |                                                      |              |                      |
|                      |                                |                                                      |              |                      |
|                      | Показать 50 🗸 залисей          |                                                      |              | Поиск:               |
|                      | Штрих-кол Изображение          | Позниня                                              |              |                      |
|                      | 101101 <b>·</b>                |                                                      |              |                      |
|                      |                                | Черный                                               |              |                      |
|                      | 386061503                      | AD                                                   |              |                      |
|                      | 64% A                          | Футболка суппортовая, М                              |              |                      |
|                      |                                | Черный<br>ХБ                                         |              |                      |
|                      | 785061657                      |                                                      |              |                      |
|                      | KCP2                           | Футболка суппортовая, XXL                            |              |                      |
|                      |                                | Черный<br>ХБ                                         |              |                      |
|                      | 254066583                      |                                                      |              |                      |
|                      | 1990 🧼                         | Футболка суппортовая двухцветная, XL                 |              |                      |
|                      |                                | ХБ,Синтетика                                         |              |                      |
|                      | 426085421                      |                                                      |              |                      |
|                      | 822 💮                          | Футболка суппортовая двухцветная, L<br>Черный, Белый |              |                      |
|                      | 822                            | ХБ,Синтетика                                         |              |                      |
|                      | 659025822                      |                                                      |              |                      |
|                      |                                | Кружка пивная 0.5, <i>0.5</i><br>Прозрачный          |              |                      |
|                      |                                | Стекло                                               |              |                      |
|                      | 50544223                       | Eponov (20) (20) (44                                 |              |                      |
|                      |                                | Золотой                                              |              |                      |
|                      | 591086549                      | Силумин,Алюминий                                     |              |                      |
|                      | 200000 0 1 00 7 7              |                                                      |              |                      |
|                      | оаписи с т до 7 из 7 записеи   |                                                      |              | Предыдущая Следующая |
|                      | Copyright © 2021-2024 SomeClub | MC - Treasury interface by YOZH A VK   FR            |              | Anything you want    |
|                      |                                | ,                                                    |              | ,                    |

Эта страница сделана для того, чтобы напечатать каталог товаров для продажи. Например, стоит человек на фесте в палатке, продает мерч. Приходит покупатель, говорит: «Хочу вот ту футболку». Теперь два варианта.

**1.** К каждому товару прикручивается qr-код, который сканируется продавцом при продаже. Это быстро и надежно, но если товаров тысяча или они не большого размера типа брелоков или колец — замучаешься приделывать к ним бирку. Но этот вариант хорош, когда берешь с собой на фест не миллион товаров, а, скажем, несколько позиций каждого. Тогда это сильно упростит продажу и не позволит ошибиться.

2. Печатается каталог, где будут все товары и продавец просто сканирует его код из каталога, при этом видит, что он продает (картинку мы же прикрутили, да?).

Чтобы распечатать на принтере один или несколько товаров, нужно нажать синюю кнопку с принтером справа от заголовка:

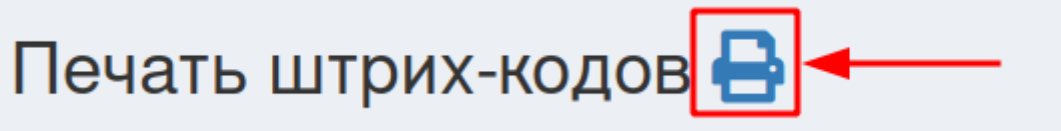

откроется окно печати.

Чтобы найти только то, что потребуется печатать (например, мы собрались промаркировать все футболки размера XL), можно воспользоваться фильтром:

| Фильтры                                                       |              |                  | - |
|---------------------------------------------------------------|--------------|------------------|---|
| Штрих-код<br>Выбрать камеру:<br>Video device 1 *<br>Выялонить | Наименование |                  |   |
|                                                               |              | Q Применить Сбра | с |

Он открывается либо нажатием на слово «Фильтры», либо на плюсик справа от него. Так же и сворачивается обратно.

Можно найти товар, отсканировав его код, либо по названию. Если ведется поиск по названию — можно выбрать несколько названий, начав писать что-то и кликая на нужные пункты.

Для сканирования QR-кода обратитесь к пункту **«Поиск и сканирование QR-кода»** в этой инструкции. В этом случае будет найден конкретный товар, который соответствует этому коду.

Лист для печати выглядит как-то так.

|               |                                                                       |   | Печать 1 лист бумаги                             |
|---------------|-----------------------------------------------------------------------|---|--------------------------------------------------|
| Штрих-<br>код | ение Позиция                                                          |   | Получатель                                       |
| 386061503     | Футболка суппортовая, XL<br>Черный<br>XБ                              |   | Ориентация<br>Сриентация С Книжная Альбомная     |
| 1690 <b>-</b> | Футболка суппортовая, М                                               |   | Страницы                                         |
| 785061657     | Черный<br>ХБ                                                          |   | Bce ~                                            |
|               | Футболка суппортовая, XXL<br>Черный<br>XБ                             |   | Цветовой режим<br>Цветной 🗸                      |
|               | Футболка суппортовая двухцветная, XL<br>Чермый, Белый<br>ХБ.Синтетика | - | Основные настройки ^<br>Размер бумаги<br>А4 ~    |
| 659025622     | Футболка суппортовая двухцветная, L<br>Черный, Белый<br>ХБ,Синтетика  | - | Масштаб<br>О По ширине страницы<br>Масштаб 100 С |
|               | Кружка пивная 0.5, <i>0.5</i><br>Прозрачный<br>Стекло                 |   | Страниц на одном листе<br>1 ~                    |
| j<br>j        | Брелок ключ, 170 мм<br>Золотой<br>Силумин. Алюминий                   | - | По умолчанию                                     |
| 591086549     |                                                                       | - | Печатать колонтитулы Печатать фон                |
|               | « < 1 из 1 > »                                                        |   | Отмена Сохранить                                 |

Здесь поле «Получатель» - это название принтера, на котором вы собираетесь произвести печать.

Также стоит убрать колонтитулы и фон. Колонтитулы — это то, что вставляется сверху и снизу на каждой странице, **в разных операционных системах окно печати может выглядеть по-разному**.

# Продажа товара

Чтобы продать товар со склада — нужно перейти в «Продажи» и нажать кнопку «Создать».

| 🕂 Справочники < |                   |                               |                                                            |
|-----------------|-------------------|-------------------------------|------------------------------------------------------------|
| 击 Склад 🛛 🗸     | 🗋 Справка по ра   | азделу (её видно только в дем | о-версии)                                                  |
| 🔹 Состав клуба  | <b>+</b> Создать  |                               |                                                            |
| 💿 Казна         | Продажи           |                               |                                                            |
| 🍽 Имущество     | Гоказать 50 ∨ зап | исей                          |                                                            |
| 🛗 Календарь     | NQ                | Дата                          | Позиция                                                    |
| 🖬 Продажи       | 1                 | 27.01.2024 00:00:30           | Футболка суппортовая: XL,                                  |
| Настройки       | -                 |                               |                                                            |
| ? Задать вопрос | 2                 | 27.01.2024 00:00:30           | Футболка суппортовая: <i>М</i> , 🔲 ХБ                      |
|                 | 3                 | 27.01.2024 00:00:30           | Футболка суппортовая: XXL, ХБ                              |
|                 | 4                 | 27.01.2024 00:00:30           | Футболка суппортовая двухцветная: XL,                      |
|                 | 5                 | 27.01.2024 00:00:30           | Футболка суппортовая двухцветная: <i>L</i> , ХБ, Синтетика |
|                 | 6                 | 27.01.2024 00:00:30           | <b>Кружка пивная 0.5</b> : <i>0.5</i> , Стекло             |
|                 | 7                 | 27.01.2024 00:00:30           | Брелок ключ: 170 мм, Силумин, Алюминий                     |
|                 |                   |                               |                                                            |

#### Откроется страница создания продажи:

| Создать продажу                      |                                  |
|--------------------------------------|----------------------------------|
| Bыбрать камеру: Video device 1 *     |                                  |
| Banouri, Banouri,                    |                                  |
| Код:                                 |                                  |
|                                      |                                  |
| Гозиция склада *                     |                                  |
| Футболка суппортовая: ХL, Черный, ХБ | •                                |
| Количество (1, 1.5) *                |                                  |
|                                      |                                  |
| Способ оплаты *                      |                                  |
| Наличные                             | •                                |
|                                      | 🖺 Продать 🛛 🗮 Вернуться к списку |

Для сканирования QR-кода обратитесь к пункту **«Поиск и сканирование QR-кода»** в этой инструкции.

Можно выбрать товар вручную, а можно отсканировать QR-код товара с бирки (для этого ее надо сначала распечатать и прикрепить к товару), либо из каталога (см. пункт **«Печать штрих-кодов»**).

Что в первом, что во втором пунктах, при выборе товара появится его изображение (чтобы точно не перепутать):

| Создать продажу                                                     |                                  |
|---------------------------------------------------------------------|----------------------------------|
| Выбрать камеру: Video device 1 •<br>Включить Выключить              | Rise true                        |
| Код:                                                                |                                  |
| Позиция склада *                                                    |                                  |
| Кружка пивная 0.5: 0.5, Прозрачный, Стекло<br>Количество (1, 1.5) * |                                  |
| Способ оплаты *                                                     |                                  |
| Наличные                                                            |                                  |
|                                                                     | 🖺 Продать 🛛 🔚 Вернуться к списку |

Останется только указать количество и способ оплаты. На данный момент есть два способа оплаты - «Наличные» и «Карта». Это поможет потом в казне увидеть, сколько есть в ней наличности и сколько лежит на карте.

При нажатии на кнопку «Продать», стоимость товара умножится на количество и эти деньги появятся в Казне приходной статьей **«Доходы от продажи мерча»**.

# Состав клуба

| 🙈 Казна        | E    |                       |                                     |         |              |         |                 |                 |                       |                 |               | Выйти                     |
|----------------|------|-----------------------|-------------------------------------|---------|--------------|---------|-----------------|-----------------|-----------------------|-----------------|---------------|---------------------------|
| 🚓 Структура <  |      | Canada                |                                     |         |              |         |                 |                 |                       |                 |               |                           |
| 🚢 Состав клуба |      | Создать               |                                     |         |              |         |                 |                 |                       |                 |               |                           |
| 💿 Казна        | С    | остав клуба           |                                     |         |              |         |                 |                 |                       |                 |               |                           |
| 🛤 Имущество    | 3в   | ание 😡                | Должность <table-cell></table-cell> |         | Комментари   | 10      |                 | 🗌 Показ         | ать только членов клу | rба 😡           |               |                           |
| 🛗 Календарь    |      | Ŧ                     | •                                   |         |              |         |                 | 🗌 Показ         | ать только НЕ членов  | клуба 😡         |               | Q. Применить Э Сброс      |
| Настройки      |      |                       |                                     |         |              |         |                 |                 |                       |                 |               |                           |
|                | Пока | азать 50 🗸 записей    |                                     |         |              |         |                 |                 |                       |                 |               | Поиск:                    |
|                | Id   | Email/Login           | Прозвище                            | Звание  | Должность    | В клубе | Patch<br>box or | Patch<br>box до | Комментарий           | День рождения   | Телефон       | Действия                  |
|                | 1    | testadmin@example.com | Bugor                               | Officer | President    | Yes     |                 |                 |                       | 20.05.1980 (42) | +712345678901 | Просмотр<br>Редактировать |
|                | 2    | secret@example.com    | Secret                              | Officer | Secretary    | Yes     |                 |                 |                       | 20.06.1977 (45) | +712345678900 | Просмотр<br>Редактировать |
|                | 3    | dobryak@example.com   | Dobryak                             | Member  | Sgt. At Arms | Yes     |                 |                 |                       | 10.03.1979 (44) | +712345678902 | Просмотр<br>Редактировать |
|                | 4    | rubl@example.com      | Rubl                                | Member  | Treasurer    | Yes     |                 |                 |                       | 15.04.1976 (46) | +712345678903 | Просмотр<br>Редактировать |
|                | 5    | molchun@example.com   | Molchun                             | Member  |              | Yes     |                 |                 |                       | 12.01.1981 (42) | +712345678904 | Просмотр<br>Редактировать |

Здесь можно управлять непосредственно составом клуба. Также доступен фильтр, чтобы, например, можно было быстро показать всех мемберов или найти пользователя по комментарию (в этом случае поиск ведется по любому включению подстроки в комментарий).

По списку комментарии излишни, я думаю, за исключением того, что красным выделены пользователи с правами админа. Создание и редактирование пользователей системы доступно только тем, у кого есть соответствующие права в системе. При создании и редактировании появляется вот такая страница.

| Казна              |                                                                                      | Выити   |
|--------------------|--------------------------------------------------------------------------------------|---------|
| 🕂 Структура 🗸      |                                                                                      |         |
| 🛎 Состав клуба     | Редактировать Bugor                                                                  |         |
| 🗔 Казна            | Етайі (используется для входа) 🖯 *                                                   |         |
| 📁 Имущество        | testadmin@example.com                                                                |         |
| 🋗 Календарь        | Прозвице © *                                                                         |         |
| <b>л</b> Настоойии | Bugor                                                                                |         |
|                    | День рокдения © *                                                                    |         |
|                    | (a)         20.05.1980                                                               | Ö       |
|                    | 38ame 0                                                                              |         |
|                    | Officer                                                                              | *       |
|                    | Annuects 0                                                                           |         |
|                    | Presdent                                                                             | *       |
|                    | Gaawaa                                                                               |         |
|                    | r (service)                                                                          |         |
|                    | Hard U *                                                                             |         |
|                    | r poetaget r                                                                         |         |
|                    |                                                                                      |         |
|                    |                                                                                      |         |
|                    | Innepole 0                                                                           |         |
|                    |                                                                                      |         |
|                    | nouwertaput U                                                                        |         |
|                    | 🕐 В клубе и может войти в Трешурню                                                   |         |
|                    | Haxopyron a patch box                                                                | G       |
|                    | Пароль                                                                               |         |
|                    |                                                                                      |         |
|                    | Персональное разрешение на доступ в разделы 🛛                                        |         |
|                    |                                                                                      |         |
|                    | Е) Обновить Вернутьов к с                                                            | списку  |
|                    | Copyright © 2021–2023 SomeClub MC - Treasury interface by YOZH et YI   FB Arything y | ou want |

Теперь подробнее про поля.

- **Email** это поле используется для входа, а также в перспективе на него будут приходить уведомления. При этом на этот адрес будет отправляться информация для восстановления пароля, в случае, если пользователь его забудет.
- Nickname это прозвище в клубе. Просто, чтобы было удобно идентифицировать пользователя.
- День рождения тут, я думаю, не стоит останавливаться. Лучше указывать реальный ДР, чтобы в календаре появилось напоминание.
- Звание выбирается из списка. Может быть пустым.
- Должность выбирается из списка. Может быть пустым.
- Фамилия обязательное поле.
- Имя обязательное поле.
- Отчество поле обязательное, но можно поставить прочерк (тире).
- **Телефон** поле архиважное и архинужное. Если у пользователя несколько телефонов, можно указать их в комментарии, например. Изначально система создавалась с упором на то, что у пользователя есть один телефон, к которому привязаны вастап, телеграм, звонки, ну и это вот все для связи.
- Комментарий комментарий и комментарий.
- Active галочка означает, что пользователь состоит в клубе.
- **Patch box** соответственно, находится ли член клуба в патч-боксе. В этом случае можно указать в комментарии до какой даты он в патч-боксе.
- **Пароль** поле не отображает ничего, потому что это пароль. При создании пользователя символы видны, чтобы не плодить поля подтверждения пароля (все равно пользователь потом сам его поменяет). При редактировании пользователя таким образом можно сменить ему пароль. Если поле при редактировании пустое пароль не поменяется.
- Персональное разрешение на доступ в разделы это список прав, которыми будет наделен пользователь. Список прав жестко забит в коде и базе данных, поскольку изменение прав тесно связано с функционалом системы.

**Права админа ставятся непосредственно в базе данных и в интерфейсе системы не меняются!** Это сделано для того, чтобы один раз утвердить администратора, который будет управлять всеми правами Как правило, это президент и казначей.

Страница просмотра выглядит следующим образом:

| Профиль Bugor |                       |
|---------------|-----------------------|
| Email/Login   | testadmin@example.com |
| День рождения | 20.05.1980, 42 лет    |
| Должность     | President             |
| Звание        | Officer               |
| Активен       | Yes                   |
|               |                       |

# Казна

| 🙈 Казна                       | =              |                        |                 |                                           |       |                          |          |                        |          |             |                  |                         | Выйти                      |
|-------------------------------|----------------|------------------------|-----------------|-------------------------------------------|-------|--------------------------|----------|------------------------|----------|-------------|------------------|-------------------------|----------------------------|
| 🕂 Структура 🖌                 |                |                        |                 |                                           |       |                          |          |                        |          |             |                  |                         |                            |
| 🛎 Состав клуба                | Kacca          |                        |                 |                                           |       |                          |          |                        |          |             |                  |                         | -                          |
| 🖾 Казна                       |                | наличные<br>32326      |                 | КАРТА<br>67788                            |       |                          |          |                        |          |             | BCE 100          | TO B KACCE              |                            |
| 🏴 Имущество                   |                |                        |                 |                                           |       |                          |          |                        |          |             |                  |                         |                            |
| іііі Календарь<br>✿ Настройки |                |                        |                 |                                           |       |                          |          |                        |          |             | <b>?</b> 183     | го долгов<br>90         |                            |
|                               | + Cosg         | ать                    |                 |                                           |       |                          |          |                        |          |             |                  |                         |                            |
|                               | Каз            | на                     |                 |                                           |       |                          |          |                        |          |             |                  |                         |                            |
|                               | Добавл         | ено: 😡                 | Регуля          | арные платежи за: 😡                       | От ко | ого получено: 😡          |          | Кому выдано: ©         | На что и | каким образ | ом: ©            | Прочее                  |                            |
|                               | От 27<br>До 27 | . 03 . 2023 🗂          | Месяц           |                                           | Полу  | ичено от члена клуба     | *        | Выдано члену клуба     | Статья   |             | *                | Не учитыват Включить то | ь период ⊚<br>лько долги ⊚ |
|                               |                |                        | Год             |                                           | Полу  | учено от кого-то другого |          | Выдано кому-то другому | Метод о  | платы       |                  | 🗌 Включить то           | лько переплаты 😡           |
|                               |                |                        |                 | <b>.</b>                                  |       |                          |          |                        |          |             | *                | Комментарий 6           | )                          |
|                               |                |                        |                 |                                           |       |                          |          |                        |          |             |                  | <b>Q</b> При            | менить 🍤 Сброс             |
|                               | Показать       | 50 - записей           |                 |                                           |       |                          |          |                        |          |             |                  | Поиск:                  |                            |
|                               | Nº             | От кого                | Кому            | Статья                                    | Спо   | особ оплаты              | Коммен   | гарий                  | План     | Факт        | Создано          |                         | Действия                   |
|                               | 647            |                        | BikeShop        | Прочие расходы                            | =     |                          | Масло 1  | 5w50 5 литров          | 7000     | 7000        | 27.03.2023 13:16 | :58                     | Просмотр                   |
|                               | 646            |                        | Secret          | Прочие расходы                            | =     |                          | Эвакуато | ib.                    | 7578     | 7578        | 27.03.2023 12:12 | ::18                    | Просмотр                   |
|                               | 645            | Банк СтолБанк          |                 | Прочие доходы                             | ۵     |                          | Процент  | ы по клубному вкладу   | 2326     | 2326        | 27.03.2023 11:19 | :30                     | Просмотр                   |
|                               | Записи с       | 1 до 3 из 3 записей    |                 |                                           |       |                          |          |                        |          |             |                  | Предыдущая              | а 1 Следующая              |
|                               | Copyrigh       | t © 2021–2023 SomeClub | MC - Treasury i | interface by YOZH 🍙 <u>VK</u>   <u>FB</u> |       |                          |          |                        |          |             |                  |                         | Anything you want          |

По сути, это основной интерфейс казначея — показывает, сколько денег на карте, сколько наличных, сколько всего долгов и общую сумму в кассе.

Например, для того, чтобы показать подробную информацию по долгам определенного пользователя — нужно включить галочки «Не учитывать период», «Включить только долги» и указать пользователя в поле «Получено от члена клуба».

Кнопка «Создать» нужна для создания проводки в кассе.

| Treasury                                                                                                    |                                       |     |                                                 |                                                                       |                                    |
|----------------------------------------------------------------------------------------------------|---------------------------------------|-----|-------------------------------------------------|-----------------------------------------------------------------------|------------------------------------|
| Создать проводку<br>Стать операции. Приход или расход определяется статьей!<br>статья операции *                   | Регулярный платеж за:<br><b>Месяц</b> | Год |                                                 | Описание сделки<br>Комментарий                                        | Способ оплаты<br>Способ оплаты *   |
| Аренда клабхауса 🔹                                                                                                 | · · · · · · · · · · · · · · · · · · · |     | ¥                                               |                                                                       | Карта т                            |
| От какого пользователя пришли деньги<br>От кого (из членов клуба)                                                  |                                       | •   | Какому пользователю вы<br>Кому (из членов клу   | дали деньги<br><b>ба)</b>                                             | •                                  |
| Если деньги пришли не от пользователя, то тут пишем - От кого получили деньги<br>От кого (если не от членов клуба) |                                       |     | Если деньги выданы не п<br>Кому (если не от чле | ользователю, то тут пишем - Кому выдали деньги<br>е <b>нов клуба)</b> |                                    |
|                                                                                                    |                                       |     |                                                 |                                                                       |                                    |
| Сколько денег нужно заплатить<br>Плановая сумма *                                                                  |                                       |     | Сколько денег оплачено г<br>Внесено по факту *  | по факту. Если оплаченная сумма меньше - разница буди                 | эт выведена как долг.              |
|                                                                                                    |                                       |     |                                                 |                                                                       |                                    |
|                                                                                                    |                                       |     |                                                 |                                                                       | 🖺 Сохранить 🛛 🗮 Вернуться к списку |

- **Статья операции** это на что были потрачены деньги или откуда они поступили. Приход или расход выбирать не нужно, он определяется статьей и сам устанавливается.
- Регулярный платеж это, как правило, ежемесячные взносы, но могут быть и другие регулярные платежи, например, аренда клабхауса. Месяц и год для таких

платежей устанавливаются для того, чтобы система понимала, за какой месяц этот платеж. Например, за какой месяц член клуба внес взносы.

- Комментарий бывает нужен когда явно не понятно, за что был произведен расход или приход по кассе. Например, подарок на День рождения или вызов эвакуатора.
- Способ оплаты может быть либо с/на карту казначею, либо наличными. Также это учитывается в плашках сверху, где сколько денег у казначея находится.
- Блок «От кого» это может быть либо член клуба, либо не член клуба. Если от члена клуба выбирается из списка активных членов клуба. Если не от члена клуба просто пишется, от кого. Например, клуб зарабобтал что-то на мерче на фестивале, тут можно указать Мерч и в комментарии название фестиваля.
- Блок «Кому» тоже может быть или член клуба (например, выдали деньги на эвакуатор) или кому-то вне клуба, например, потратили на кафе.
- Плановая сумма это сколько нужно было отдать или получить денег.
- Внесено по факту это сколько от планируемой суммы было получено деньгами.

Например, Пупкин должен внести взнос на 1000 рублей, но с собой у него только 500. Казначей вносит в План 1000, в Факт 500 и у Пупкина появляется долг в 500 рублей, который он видит на своей странице и казначей в кассе. Такие проводки можно редактировать (в списке появится ссылка Редактировать), но как только долг закрыт — редактирование проводок будет запрещено, ссылки уже не будет. Чтобы погасить долг — казначей нажимает Редактировать и изменяет Факт с 500 на 1000. После сохранения долг будет погашен и запись редактировать будет уже нельзя.

## Имущество

| 🙈 Казна         |                                                                                                    |                                                                             |                                                                                                    |                                                                                                |                                                                | Выйти                                                                                                    |
|-----------------|----------------------------------------------------------------------------------------------------|-----------------------------------------------------------------------------|----------------------------------------------------------------------------------------------------|------------------------------------------------------------------------------------------------|----------------------------------------------------------------|----------------------------------------------------------------------------------------------------|
| 🕂 Структура 🖌   |                                                                                                    |                                                                             |                                                                                                    |                                                                                                |                                                                |                                                                                                    |
| 🚢 Состав клуба  | Справка по разделу (её видно                                                                                                    | только в демо-версии)                                                       |                                                                                                    |                                                                                                |                                                                | +                                                                                                    |
| 💿 Казна         | 1.0                                                                                                    |                                                                             |                                                                                                    |                                                                                                |                                                                |                                                                                                    |
| 🔎 Имущество     | <b>+</b> Создать                                                                                                    |                                                                             |                                                                                                    |                                                                                                |                                                                |                                                                                                    |
| 🛗 Календарь     | Клубное имущесте                                                                                                    | 30                                                                          |                                                                                                    |                                                                                                |                                                                |                                                                                                    |
| Настройки       | У кого лежит ⊚ Нах                                                                                                    | ходится у кого-то другого 😡 Н                                               | аименование 😡                                                                                                    | Комментарий 😡                                                                                  |                                                                |                                                                                                    |
| ? Задать вопрос | · · · · · · · · · · · · · · · · · · ·                                                                                                    |                                                                             |                                                                                                    |                                                                                                |                                                                |                                                                                                    |
|                 |                                                                                                    |                                                                             |                                                                                                    |                                                                                                |                                                                | Q Применить Э Сброс                                                                                                    |
|                 | Показать 50 у записей                                                                                                    |                                                                             |                                                                                                    |                                                                                                |                                                                | Поиск:                                                                                                    |
|                 |                                                                                                    |                                                                             |                                                                                                    |                                                                                                |                                                                |                                                                                                    |
|                 | № Наименование                                                                                                    | Количество                                                                  | У кого лежит                                                                                                    | Комментарий                                                                                    | Стоимость                                                      | Действия                                                                                                    |
|                 | № Наименование<br>6 Бочка масла 200л Eni Rider 15w50                                                                                                    | Количество<br>1                                                             | У кого лежит<br>Bugor                                                                                              | Комментарий                                                                                    | Стоимость<br>65000                                             | Действия<br>Просмотр Редактировать                                                                                                    |
|                 | №         Наименование           6         Бочка масла 200л Eni Rider 15w50           7         Подкат передний                                                                                                    | Количество<br>1<br>1                                                        | У кого лежит<br>Видог<br>Лаврентий, 891632165498                                                                   | Комментарий<br>Должен вернуть к Новому году                                                    | Стоимость<br>65000<br>9800                                     | Действия<br>Просмотр Редактировать<br>Просмотр Редактировать                                                                                                    |
|                 | №         Наименование           6         Бочка масла 200л Eni Rider 15%50           7         Подикат передний           8         Подикат задний                                                                                                    | Количество<br>1<br>1<br>1                                                   | У кого лежит<br>Bugor<br>Лаврентий, 891632165498<br>Лаврентий, 891632165498                                        | Комментарий<br>Должен вернуть к Новому году<br>Должен вернуть к Новому году                    | Стоимость<br>65000<br>9800<br>15600                            | Действия<br>Пролитр Радиспровать<br>Пролитр Радиспровать<br>Промитр Радиспровать                                                                                                    |
|                 | №         Наименование           6         Бочка маспа 200л Eni Rider 15/кб0           7         Подкат передний           8         Подкат адлий           9         Шлем Alroh размер S                                                                                                    | Количество<br>1<br>1<br>1<br>1                                              | У кого лежит<br>Видог<br>Лаврентий, 891632165498<br>Лаврентий, 891632165498<br>Secret                              | Комментарий<br>Должен вернуть к Новому году<br>Должен вернуть к Новому году<br>Взял для двойки | Стоимость<br>65000<br>9800<br>15600<br>12700                   | Действия         Радантровать           Проментр         Радантровать           Проментр         Радантровать           Проментр         Радантровать           Проментр         Радантровать           Проментр         Радантровать                                                                                                    |
|                 | №2         Наименование           6         Бочка масла 200л Eni Rider 15%50           7         Подкат передний           8         Подкат задний           9         Шлем Airoh размер S           10         Флаг                                                                                                  | Количество<br>1<br>1<br>1<br>1<br>1<br>1                                    | У кого лежит<br>Вugor<br>Лаврентий, 891632165498<br>Лаврентий, 891632165498<br>Secret<br>Bugor                     | Комментарий<br>Должен вернуть к Невому году<br>Должен вернуть к Новому году<br>Взял для двойки | Стонимость<br>65000<br>9800<br>15600<br>12700                  | Дейстания         Разданторовать           Проментр         Разданторовать           Проментр         Разданторовать           Проментр         Разданторовать           Проментр         Разданторовать           Проментр         Разданторовать           Проментр         Разданторовать           Проментр         Разданторовать                                                                                                    |
|                 | N3         Наименование           6         Бочка масла 2000 Eni Rider 15%50           7         Поджат передний           8         Поджат задний           9         Шлем Airoh размер S           10         Флаг.           11         Флагилок с креплением для мотоциила                                        | Количество<br>1<br>1<br>1<br>1<br>1<br>1<br>1<br>1<br>1<br>а 1              | У жого лежит<br>Видог<br>Лаврентий, 891632165498<br>Лаврентий, 891632165498<br>Secret<br>Bugor<br>Bugor            | Комментарий<br>Должен вернуть к Новому году<br>Должен вернуть к Новому году<br>Взял для двойки | Стоимость<br>65000<br>9800<br>15600<br>12700<br>5000           | Действия           Прохмитр         Редектеровать           Прохмитр         Редектеровать           Прохмитр         Редектеровать           Прохмитр         Редектеровать           Прохмитр         Редектеровать           Прохмитр         Редектеровать           Прохмитр         Редектеровать           Прохмитр         Редектеровать           Прохмитр         Редектеровать                                                                                 |
|                 | N2         Наименование           6         Бочка масла 200л Eni Rider 19м50           7         Подиат передний           8         Подиат передний           9         Шлем Аiroh размер S           10         Флаг           11         Флагшток с креплением для мотоцикла           12         Jack Daniels 0.7 | Количество<br>1<br>1<br>1<br>1<br>1<br>1<br>1<br>1<br>1<br>1<br>1<br>1<br>8 | У кого лежит<br>Видог<br>Лаврентий, 891632165498<br>Лаврентий, 891632165498<br>Secret<br>Bugor<br>Bugor<br>Dobryak | Комментарий<br>Должен вернуть к Новому году<br>Должен вернуть к Новому году<br>Взял для двойки | Стоимость<br>65000<br>9800<br>15600<br>12700<br>25000<br>20000 | Действия           Похомер         Редакторовать           Похомер         Редакторовать           Прохомер         Редакторовать           Прохомер         Редакторовать           Прохомер         Редакторовать           Прохомер         Редакторовать           Прохомер         Редакторовать           Прохомер         Редакторовать           Прохомер         Редакторовать           Прохомер         Редакторовать           Прохомер         Редакторовать |

Здесь находится информация о том, какое клубное имущество у кого хранится или кем используется.

Наименование, количество — это понятно, что это и сколько.

У кого лежит — это либо член клуба (выбирается из списка активных пользователей), либо где-то не у члена клуба (например, дали друзьям попользоваться подкатом).

Стоимость — это поле не обязательное и нужно, скорее, для того, чтобы понимать, сколько придется заплатить при утрате этого имущества, чтобы приобрести новое.

Комментарий — тут тоже особо нечего сказать, поле нужно для каких-то пометок.

Фотография — тоже не обязательная. Фотографию можно прикрепить, можно удалить (отметить галочку Delete и сохранить). Можно скачать (ссылка Download).

| Редактировать Флаг                                                                                                    |                                 |
|----------------------------------------------------------------------------------------------------|---------------------------------|
| Наименование<br>Наименование © *                                                                                            |                                 |
| Флаг                                                                                                    |                                 |
| Количество<br>Количество 🖓 *                                                                                                |                                 |
| 1                                                                                                    |                                 |
| У какого пользователя лежит<br>У кого лежит (из членов клуба) ⊚                                                             |                                 |
| Bugor                                                                                                    | •                               |
| Если лежит не у пользователя, то тут пишем - кому дали попользоваться или хранить<br>У кого лежит (если не у члена клуба) ⊚ |                                 |
|                                                                                                    |                                 |
| Сколько стоит (при утрате можно будет списать за счет пользователя)<br>Стоимость ©                                          |                                 |
|                                                                                                    |                                 |
| Описание или коиментарий к имуществу<br>Комментарий ©                                                                       |                                 |
|                                                                                                    |                                 |
| Фотография имущества 😡                                                                                                    |                                 |
| Browse No file selected.                                                                                                    |                                 |
|                                                                                                    | 🖺 Обновить 🔠 Вернуться к списку |
| Удалить                                                                                                    |                                 |

## Календарь

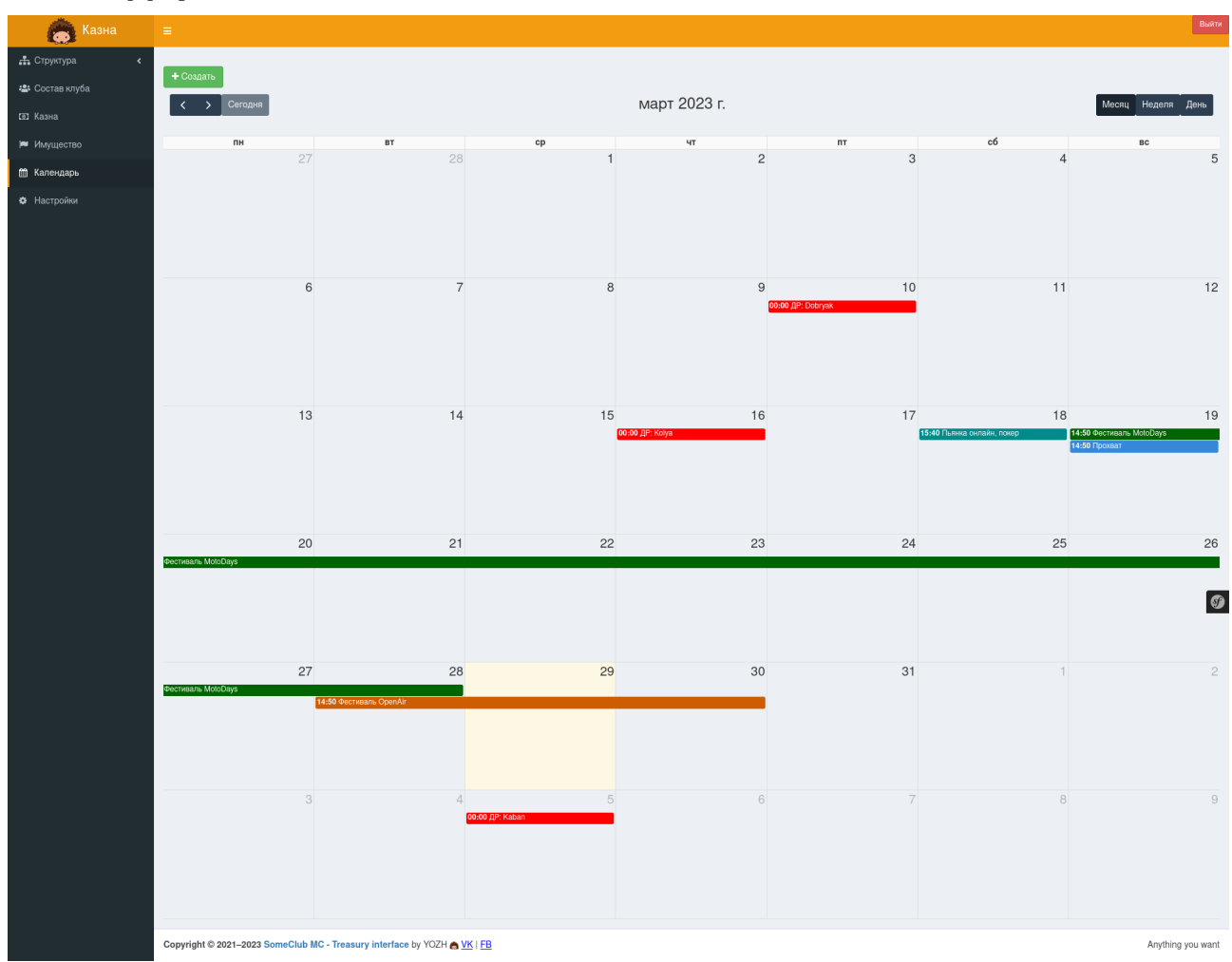

Здесь отображаются предстоящие события и дни рождения. Дни рождения появляются автоматически из профиля пользователя и подсвечиваются красным (всегда красным!).

Остальные записи — по умолчанию синим (тут зеленый), но цвет можно поменять. При клике на ДР — переходит к просмотру профиля пользователя, при клике на событие — переходит на описание этого события.

| Создать запись о событии<br>название е · |                          |                            |                            |          |          |          |          |          |          |          |                            |          |              |                  |
|------------------------------------------|--------------------------|----------------------------|----------------------------|----------|----------|----------|----------|----------|----------|----------|----------------------------|----------|--------------|------------------|
| Описание 😡 *                             | Описание 🖗 *             |                            |                            |          |          |          |          |          |          |          |                            |          |              |                  |
| Начало 🕑 *                               | Начало © * Окончание © * |                            |                            |          |          |          |          |          |          |          | ļā,                        |          |              |                  |
| Цвет 🕢 *                                 |                          |                            |                            |          |          |          |          |          |          |          |                            |          |              |                  |
| 000000                                   | 696969                   | • 808080                   | <ul> <li>A9A9A9</li> </ul> | BC8F8F   | • F08080 | A52A2A   | O B22222 | 0 800000 | 8B0000   | • FA8072 | • FF6347                   | • E9967A | • FF7F50     | • FF4500         |
| • FFA07A                                 | o A0522D                 | o 8B4513                   | D2691E                     | • FF8C00 | • D2B48C | O DEB887 | • FFA500 | DAA520   | B8860B   | • FFD700 | <ul> <li>BDB76B</li> </ul> | 000808 🔿 | ○ 6B8E23     | • 9ACD32         |
| 556B2F                                   | • 8FBC8F                 | o 228B22                   | • 32CD32                   | 006400   | 008000   | o 2E8B57 | • 3CB371 | o 66CDAA | o 20B2AA | 2F4F4F   | 008B8B                     | • 00CED1 | o 4682B4     | • B0C4DE         |
| 0 708090                                 | • 778899                 | • 6495ED                   | 0 4169E0                   | 0 191970 | 000080   | 00008B   | 0000CD   | 0000FF   | 🔿 483D8B | o 6A5ACD | • 7B68EE                   | • 9370DB | 8A2BE2       | O 4B0082         |
| 9932CC                                   | 9400D3                   | <ul> <li>BA55D3</li> </ul> | 0 800080                   | • DA70D6 | O C71585 | FF1493   | • FF69B4 | • DB7093 | O DC143C |          |                            |          |              |                  |
|                                          |                          |                            |                            |          |          |          |          |          |          |          |                            | 🖺 Coxpa  | нить 🛗 Верну | ться в календарь |

Для события календаря есть **Название и Описание**. Например, Название - «Прохват до Твери», а в поле Описание можно расписать маршрут, время и место сбора, телефоны причастных и прочее, чтобы пользователь при клике на событие задавал меньше вопросов. **Цвет** — это просто для восприятия. Например, можно договориться, что покатушки одним цветом, обязательные выезды другим.

Начало и Окончание — тут, понятно, даты и время.

**Весь день** — если эта галочка стоит, значит событие занимает один день с 00:00:00 до 23:59:59.

# Настройки

| 🙈 Казна         | ≡      |                         |             |                                                                                                    | Выйти                  |  |  |  |  |  |  |  |
|-----------------|--------|-------------------------|-------------|----------------------------------------------------------------------------------------------------|------------------------|--|--|--|--|--|--|--|
| 🚓 Структура 🖌 🖌 |        |                         |             |                                                                                                    |                        |  |  |  |  |  |  |  |
| 🚢 Состав клуба  | Ha     | Настройки системы       |             |                                                                                                    |                        |  |  |  |  |  |  |  |
| 💿 Казна         | Показа | ть 50 🗸 записей         |             |                                                                                                    | Поиск:                 |  |  |  |  |  |  |  |
| 🛤 Имущество     | NΩ     | Системное название      | Значение    | Описание                                                                                                    | Действия               |  |  |  |  |  |  |  |
| 🛗 Календарь     | 1 🖬    | logo                    |             | Логотип клуба                                                                                                    | Просмотр Редактировать |  |  |  |  |  |  |  |
| • Настройки     | 2      | club_name               | SomeClub MC | Полное название клуба                                                                                                 | Просмотр Редактировать |  |  |  |  |  |  |  |
|                 | 3      | skin                    | skin-yellow | Цветовая тема админки. Доступны спедующие темы: skin-blue, skin-black, skin-purple, skin-yellow, skin-red, skin-green | Просмотр Редактировать |  |  |  |  |  |  |  |
|                 | 4      | montly_contribution     | 2500        | Ежемесячные взносы (будет автоматически подставляться при добавлении в кассу)                                         | Просмотр Редактировать |  |  |  |  |  |  |  |
|                 | 5      | short_club_name         | SC          | Короткое название клуба                                                                                               | Просмотр Редактировать |  |  |  |  |  |  |  |
|                 | Записи | а с 1 до 5 из 5 записей |             |                                                                                                    | Предыдущая 1 Следующая |  |  |  |  |  |  |  |

Изменяемые настройки системы. Созданы, скорее, на перспективу, ну и просто чтобы удобно было менять какие-то базовые вещи.

Особого внимания заслуживает настройка «**montly\_contribution**». Это сколько будет подставляться денег (автоматически, чтобы каждый раз руками не вбивать, утомляет) при выборе статьи «**Ежемесячный взнос**» при создании проводки (когда все сдают взносы).

Для логотипа клуба рекомендуется формат SVG (векторный формат), чтобы картинка встраивалась без перекосов. Эта же картинка будет использована для favicon и на странице авторизации.